# CAB Abtracts

CAB Abstracts เป็นฐานข้อมูลบรรณานุกรมพร้อมสาระ สังเขปงานวิจัยทางการเกษตร และสาขาชีวภาพที่เกี่ยวข้อง ได้แก่ วนศาสตร์ พฤกษศาสตร์ สัตวแพทยศาสตร์ ชีววิทยา ทรัพยากรธรรมชาติ ดิน น้ำ อาหาร สิ่งแวดล้อม อุตสาหกรรม การเกษตร ฯลฯ จัดทำโดย CABI (CAB International)ครอบคลุม เอกสารประเภทต่างๆ มากกว่า 11,000 ชื่อ ซึ่งมีสาระสังเขปเป็น ภาษาอังกฤษ จากวารสารต้นฉบับภาษาต่างๆ มากกว่า 75 ภาษา เช่น วารสารวิชาการสาขาการเกษตร บทความทางวิชาการ จากหนังสือ รายงานการประชุม/สัมมนา รายงานการศึกษาวิจัย มีข้อมูลตั้งแต่ปี ค.ศ. 1973 จนถึงปีปัจจุบัน จำนวนระเบียนมาก กว่า 3.2 ล้านรายการ โดยมีการเพิ่มข้อมูลมากกว่า 150,000 ราย การต่อปี

### การเข้าใช้ฐานข้อมูล

- http://www.car.chula.ac.th
- คลิก <u>CU Reference Databases</u>
- CAB Abstracts
- พิมพ์ Login และ password ดังภาพ

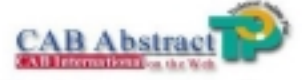

CAB ABSTRACTS is the largest professionally-produced bibliographic database compiled by CAB International. It covers the significant research and development literature in the fields of agriculture, forestry, aspects of human health, human nutrition, animal health and the management and conservation of natural resources, from over 10,000 journals, books, conferences, reports, and other kinds of literature published internationally.

Over three million records have been added to the database since its computerization in 1973, with abstracts in English prepared from papers originally published in over 70 different languages.

| Login    | pringeri |      |
|----------|----------|------|
| Ressword |          |      |
|          |          | 1.00 |

**ภาพที่ 1** แสดงการเข้าสู่ฐานข้อมูล CAB Abstracts

วิธีการสืบ

1. การสืบค้นแบบ Simple Search

### Thank you for using CAB Abstract. Pringsri Ingkaninun

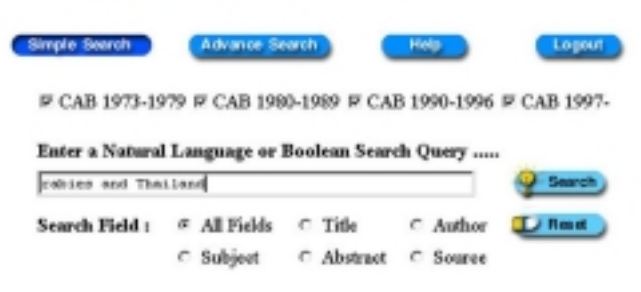

ภาพที่ 2 แสดงการสืบค้นแบบ Simple Search

- 1.1 ใช้คำสืบค้นสามัญด้วยภาษาธรรมชาติ (Natural Language) หรือ Boolean Search
- 1.2 เลือกการสืบค้นคำดังกล่าวจากทุกเขตข้อมูล หรือ จากชื่อเรื่อง ผู้แต่ง หัวเรื่อง สาระสังเขป และจาก แหล่งที่ตีพิมพ์ข้อมูล (โดยปกติระบบจะกำหนดการ เลือก) Search
- 1.3 คลิก

1.4 🚺 Reset 🤇 ยนแปลงการเลือกให้คลิก

### 2. การสืบค้นแบบ Advance Search

#### Thank you for using CAB Abstract. Pringsri Ingkaninun

| Sim         | ple Search                 | Advance Search               | Hel                                                                                                    | P               |
|-------------|----------------------------|------------------------------|----------------------------------------------------------------------------------------------------|-----------------|
|             | 🗹 CAB 1973-1979            | 🗸 CAB 1980-1989 🔽 CAB 1990-1 | 995 🗹 CAB 1997-                                                                                                 |                 |
| Enter a Nat | tural Language or Boolean  | n Search Query               | and a state of the state of the state of the state of the state of the state of the state of the state of the s |                 |
| All field   | <ul> <li>rabies</li> </ul> |                              | and 🔻 🔇                                                                                                    | Search          |
| Title       | ▼ Thailand                 |                              | and 🔹 💶                                                                                                    | Reset           |
| Author      | •                          |                              | AND -                                                                                                    |                 |
| Subject     | •                          |                              |                                                                                                    |                 |
| Iten        | n Type Any                 | •                            |                                                                                                    |                 |
| La          | nguage Any                 | •                            | 25 💌 Rest                                                                                                    | ilts per screen |

### ภาพที่ 3 แสดงการสืบค้นแบบ Advance Search

- 2.1 ใช้คำสืบค้นสามัญทั่วไป (Natural Language) หรือ
   Boolean Search ในทุกเขตข้อมูล
- 2.2 สามารถใช้คำสืบค้นมาจำกัดการค้นให้แคบลง โดย ระบุคำที่ต้องการให้ปรากฏในเขตข้อมูลชื่อเรื่อง เขตข้อมูลชื่อผู้แต่ง และเขตข้อมูลหัวเรื่อง โดยเลือก ใช้ตัวเชื่อม AND, OR, NOT, ADJ
- 2.3 เลือกแบบการแสดงผลโดยให้แสดง Any Type หรือ
   Abstract Only, Annual Report
- 2.4 เลือกภาษาที่ต้องการให้ปรากฏในผลการสืบค้นได้ เช่นเดียวกัน
- 2.5 เลือกจำนวนรายการของผลการสืบค้นที่ต้องการให้

|     | แสดง | 2 | Search | J 10, 25, 50, 100        |
|-----|------|---|--------|--------------------------|
| 2.6 | คลิก | Ð | Reset  | ) เพื่อแสดงผลการสืบค้น   |
| 2.7 | คลิก |   |        | เพื่อเปลี่ยนแปลงการเลือก |

| Г      | การแสดงผลการสืบค้น                                                                  |
|--------|-------------------------------------------------------------------------------------|
| L      |                                                                                     |
|        | Thank you for using CAB Abstract. Pringsri Ingkaninun                               |
|        | Simple Search Advance Search Help Logout                                            |
|        | Previous Next                                                                       |
|        | 45 documents found (25 returned) for query : (rabies and Thailand)                  |
|        | C View (Brief Example C View in TWT Example C Sum Example                           |
|        | Process Selection Clear Selections                                                  |
|        | Select All                                                                          |
|        |                                                                                     |
| 1      | ☑ Molecular epidemiology of rabies in Thailand.                                     |
|        | ito,N.; Sugiyama, M.;Oraveerakul,K.;Piyaviriyakul, P.;Lumlertdacha,B.;Arai, Y.I.;   |
| 2      | $\mathbf{\nabla} \mathbf{R}_{abies in Thailand}$                                    |
| 2      | Mitmoonpitak, C.; Tepsumethanon, V.; Wilde, H. 1998                                 |
| 3      | ☑ Fluorescent antibody test for rabies: prospective study of 8 987                  |
|        | brains.                                                                             |
| 4      | ☑ Current status of animal rabies in Thailand.                                      |
|        | Mitmoonpitak, C.; Wilde, H.; Tepsumetanon, W. 1997                                  |
| 5      | $\blacksquare$ The sensitivity of fluorescent rabies antibody testing on samples    |
|        | taken from brainstem, cerebellum, cerebrum and hippocampus                          |
| 6      | Tepsumethanon, V.; Lumlertdacha, B.; Mitmoonpitak, C. 1997                          |
| 0      | Wimelarstne, O : Kodikara, D S. 1999                                                |
| 7      | ✓ Canine rabies in Thailand.                                                        |
|        | Wilde, H.; Mitmoonpitak, C. 1998                                                    |
| ภ      | <b>าพที่ 4</b> แสดงผลการสืบค้นแบบ Simple Search โดยเลือกทกรายการที่                 |
| -      | ude we Select All                                                                   |
|        |                                                                                     |
|        |                                                                                     |
|        | Thank you for using CAB Abstract. Pringsri Ingkaninun                               |
|        |                                                                                     |
|        | Simple Search Advance Search Help Logout                                            |
| _      |                                                                                     |
| 9 docu | ments Jouna (19 returned) for query : ((nables) ACV (Abadand):54)                   |
| View   | v/Print Format C View in TXT Format C Save Format Protest Selection Clear Selection |
| ] s    | elect All                                                                           |
| 1      | Rabies in Thailand.                                                                 |
|        | Mitmoonpitak, C.; Tepsumethanon, V.; Wilde, H. 1998                                 |
| 2      | □ Current status of animal rabies in Thailand.                                      |
|        | Mitmoonpitak, C.; Wilde, H.; Tepsumetanon, W. 1997                                  |
| 3      | □ Molecular epidemiology of rabies in Thailand.                                     |
|        | Ito, N.; Sugiyama, M.; Oraveerakul, K.; Piyaviruyakul, P.; Lumlertdacha, B.; Arai,  |
|        | Y. T.; Tamura, Y.; Mori, Y.; Minamoto, N. 1999                                      |
| 4      | Canine rabies in Thailand.                                                          |
|        | Wilde, H.; Mitmoonpitak, C. 1998                                                    |
| 5      | □ Progress and achievement of rabies control in Thailand.                           |
|        | Wasi, C.; Chaiprasithikul, P.; Thongcharoen, P.; Choomkasien, P.; Sirikawin, S.     |
|        | 1997<br>d d i                                                                       |
| ึก     | าพท 5 แต่ดงแดการสมคับแบบ Advance Search                                             |

# การสืบค้น ผลการสีบค้น

ผลการสืบค้นจะแสดงแบบย่อ ประกอบด้วยคำหรือวลีที่ใช้สืบ ค้น ระเบียนผลการสืบค้นอย่างย่อ และจำนวนผลการสืบค้น การแสดงผลจะแสดงหน้าจอละกี่ระเบียนตามที่เลือกไว้ การดู ระเบียนเต็ม (Full Record) ให้คลิก**ที่ชื่อบทความที่ขีดเส้นใต้** ของระเบียนที่ต้องการบนหน้าจอการแสดงผลอย่างย่อ

### ข้อมูลที่ปรากฏใน Full Record

Title, Source, Source Detail, Author, AU Affiliation, Abstract, Geo.Loc. CABI Code, Subject Headings, Organise, Descriptor, Broader Terms, ISSN, Language, Item Type, Reference

### การพิมพ์/จัดเก็บผลการสืบค้น

- เลือกระเบียนผลการค้นโดยคลิกที่ช่อง หลังเลขลำดับ ที่ระเบียน ขณะที่อยู่หน้าจอแสดงผลการสืบค้นอย่างย่อ
- ถ้าต้องการพิมพ์ลงกระดาษ ให้คำสั่ง Print ใน Web Browser โดยคลิกที่ Print บน Tool Bar หรือคลิกที่คำสั่ง File แล้วคลิกที่ Print

ถ้าต้องการจัดเก็บลงในแฟ้มข้อมูล ให้ใช้คำสั่ง Save As ใน Web Browser โดยคลิกที่คำสั่ง File แล้วคลิกที่ Save As ตั้งชื่อ แฟ้มข้อมูล โดยกำหนดจำนวนส่วนขยายชื่อแฟ้มที่ต้องการจัด เก็บเป็น .txt และประเภทของแฟ้มเป็น All Files หรือไม่ต้องมี ส่วนขยายชื่อแฟ้ม แต่กำหนดประเภทของแฟ้มเป็น Text File

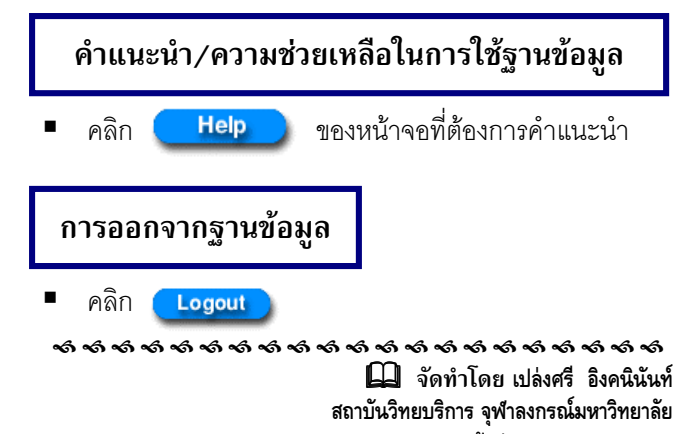

( จัดพิมพ์ครั้งที่ 1) กุมภาพันธ์ 2543

# **CAB** Abstracts

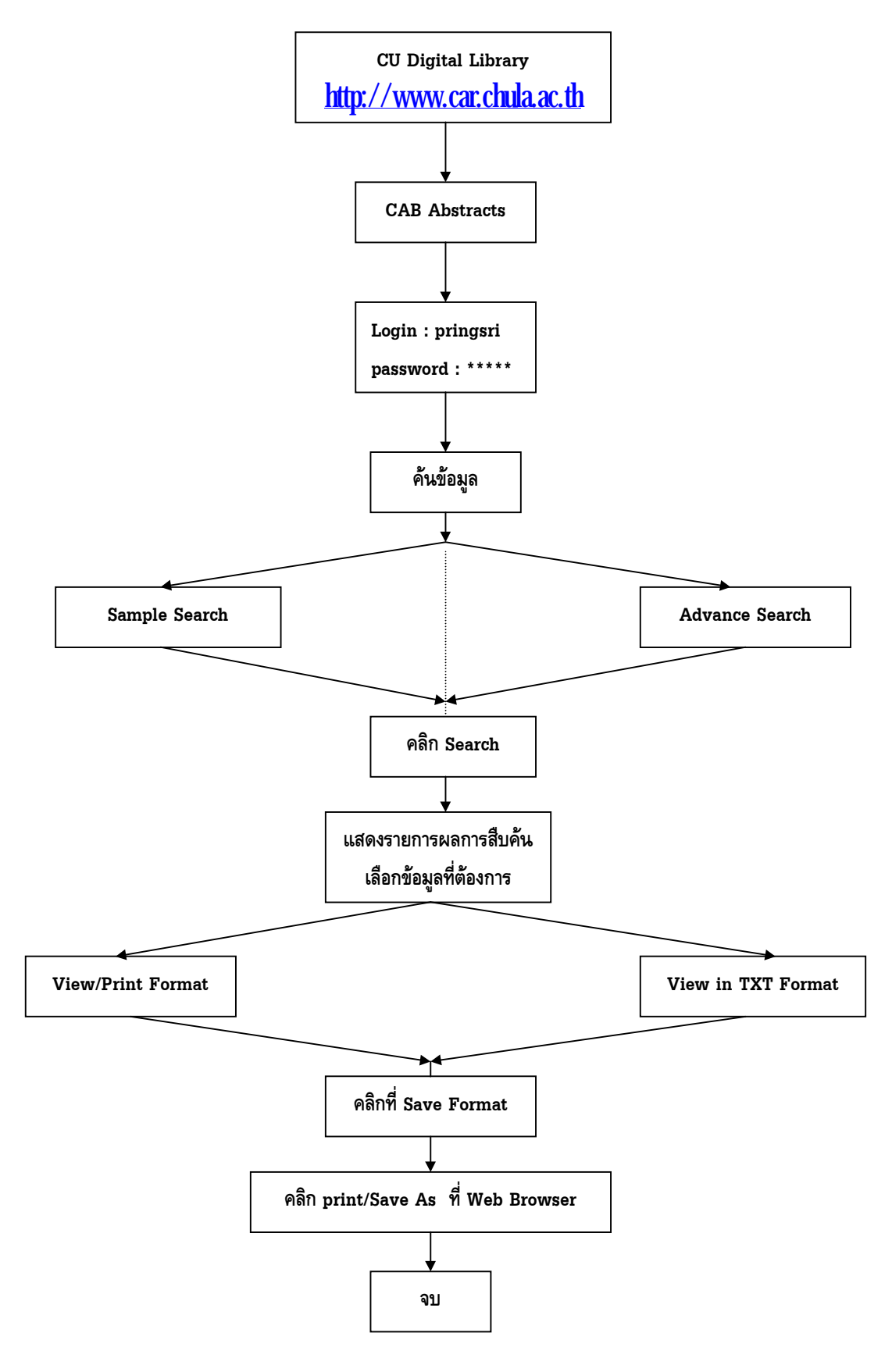

# แผนภูมิแสดงขั้นตอนการสืบค้นข้อมูล CAB Abstracts

จัดทำโดย เปล่งศรี อิงคนินันท์ สถาบันวิทยบริการ จุฬาลงกรณ์มหาวิทยาลัย ฉบับพิมพ์ ครั้งที่ 1 กุมภาพันธ์ 2543